# Vejledning i brug af fjernarbejdsplads på Danmarks Statistik – Mac brugere

Danmarks Statistik giver sine medarbejdere mulighed for at forbinde sig til interne systemer fra internettet. Når forbindelsen til det interne netværk har fundet sted, er det muligt at fjernstyre sin egen pc via en Mac.

Din PC på Danmarks Statistik behøver ikke være tændt inden tilslutning, da det er muligt at tænde den som en del af logon processen.

Hvis din PC på Danmarks Statistik er tilsluttet et af de gamle skriveborde, skal du lade kontakten under skrivebordet være tændt, når arbejdspladsen forlades. Det vil ellers ikke være muligt at tænde din PC!

Før den nye løsning kan benyttes, skal der installeres "Windows App" fra App Store.

- Gå til App Store og søg efter "Windows App"
- Vælg applikationen og Installer

| 🔍 windows app 🛛 😣 | Resultater for "windows app"                  |
|-------------------|-----------------------------------------------|
| ☆ Opdag           | Apps til Mac Apps til iPhone og iPad Filtre 🗸 |
| 💩 Arcade          |                                               |
| 🔗 Kreativitet     | Windows App UDVIKLER                          |
| 🛷 Arbejde         | Erhverv Hent Microsoft Corporation            |
| 🦪 Spil            |                                               |
| 🔊 Udvikler        | Your Windows                                  |
| 88 Kategorier     |                                               |
| Opdateringer      |                                               |

## Forbindelse til Fjernskrivebord

Du er nu klar til at forbinde dig til den nye løsning.

- Start Safari Browser eller en anden browser du har installeret
- Indtast adressen <u>https://remote.dst.dk</u>

#### Nedenstående billede fremkommer i browseren:

|                                       | Ð | remote.dst.dk | Ċ | 1 0 + |
|---------------------------------------|---|---------------|---|-------|
| 6                                     |   |               |   |       |
| Danmarks Statistiks Remote<br>Gateway |   |               |   |       |
| Username<br>abc                       |   |               |   |       |
| Password<br>•••• •                    |   |               |   |       |
| Logon                                 |   |               |   |       |
|                                       |   |               |   |       |
|                                       |   |               |   |       |
|                                       |   |               |   |       |
|                                       |   |               |   |       |
|                                       |   |               |   |       |

- Indtast ident (3 karakterer) under Username
- Indtast din 4-cifrede PIN kode under Password
- Klik derefter på *Logon*

#### Herefter fremkommer følgende:

|                                  | $\oplus$ | 🗎 remote.dst.dk | Ċ | ₫ <b>₽</b> + |
|----------------------------------|----------|-----------------|---|--------------|
| <b>6</b> 5                       |          |                 |   |              |
| Enter your one-time<br>password. |          |                 |   |              |
| ······· •                        |          |                 |   |              |
| Logon                            |          |                 |   |              |
|                                  |          |                 |   |              |
|                                  |          |                 |   |              |
|                                  |          |                 |   |              |
|                                  |          |                 |   |              |
|                                  |          |                 |   |              |
|                                  |          |                 |   |              |

Efter nogle sekunder og du vil modtage en SMS med et one-time password

- Indtast one-time password
- Klik derefter på *Logon*

Hvis du er udstyret med en token, modtager du ikke en SMS, men skal i stedet indtaste det 8-cifrede nummer, som din Oath token viser som *one-time password*.

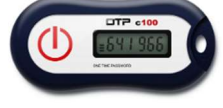

Nummeret bliver vist efter nogle sekunder ved at holde "KNAPPEN" nede på din token.

Herfter vil nedenstående billede fremkomme i browseren:

| 65                                                    |                                      |                                          | Welcome to F5 Networks                   | O Logout |
|-------------------------------------------------------|--------------------------------------|------------------------------------------|------------------------------------------|----------|
| Applications and Links ${}^{\scriptstyle \checkmark}$ |                                      |                                          |                                          |          |
| Danmarks<br>Datavindue<br>Denmark's Data Portal       | Change Password                      | Log på din PC -<br>Win10<br>Flere skærme | Log på din PC -<br>Win11<br>Flere skærme |          |
| Log på din PC -<br>Win11<br>En skærm                  | Log på din PC -<br>Win10<br>En skærm | WEBMinisterieOrdni<br>ng                 | Tænd din PC                              |          |
| Network Access ~<br>dstAccessProfileVPN               |                                      |                                          |                                          |          |
| Vejledninger Ejernsup                                 | <u>port - Windows</u> Fjernsur       | pport - Mac                              |                                          |          |

• Klik Tænd din PC

Herefter vil nedenstående billede fremkomme:

| Indtast DS-nummer:                 |                           |  |  |
|------------------------------------|---------------------------|--|--|
|                                    | Tænd din PC               |  |  |
| Det tager normalt 10-20<br>Status: | sekunder at starte din PC |  |  |
| Indtast DS-nummere                 | t på din PC               |  |  |
| • Klik derefter på <i>Tæn</i>      | d din PC                  |  |  |

Når din pc er tændt kommer følgende frem:

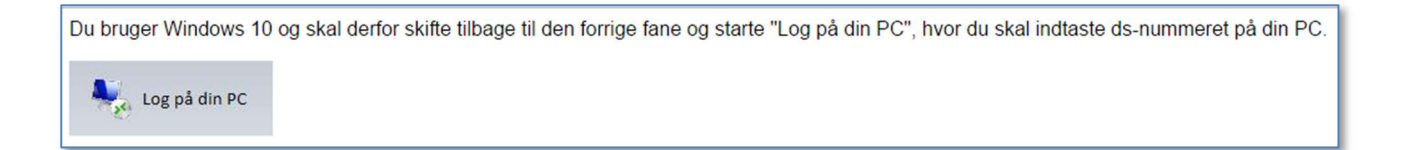

• Luk fanen og vend tilbage til remote.dst.dk

| ••• • • • •                                     |                                      | 🔒 remote.dst.dk                          | C                                        | ⊕ ₾ + Ⴊ                 |
|-------------------------------------------------|--------------------------------------|------------------------------------------|------------------------------------------|-------------------------|
| <b>f</b> 5                                      |                                      |                                          | Welcome                                  | to F5 Networks O Logout |
| Applications and Links $\sim$                   |                                      |                                          |                                          |                         |
| Danmarks<br>Datavindue<br>Denmark's Data Portal | Skift kodeord -DST                   | Log på din PC -<br>Win10<br>Flere skærme | Log på din PC -<br>Win11<br>Flere skærme |                         |
| Log på din PC -<br>Win11<br>En skærm            | Log på din PC -<br>Win10<br>En skærm | WEBMinisterieOrdni<br>ng                 | Tænd din PC                              |                         |
| Network Access ~                                |                                      |                                          |                                          |                         |
| dstAccessProfileVPN                             |                                      |                                          |                                          |                         |
|                                                 |                                      |                                          |                                          | *                       |
| Vejledninger Fjernsupp                          | oort - Windows Fjernsup              | port - Mac                               |                                          |                         |

 Klik på en af de markerede Log på din PC knapper.
 Hvis du har flere skærme sluttet til din MAC kan du med fordel bruge de versioner med undertitlen Flere skærme

Se bort fra at der står Windows versioner på knapperne.

| Type your remote host address |                |  |  |
|-------------------------------|----------------|--|--|
| Destination:                  | ds9999         |  |  |
|                               | Connect Cancel |  |  |

Herefter vil Windows App åbne filen.

| Vil du tillade, at webstedet åbner " | Windows App"? |        |
|--------------------------------------|---------------|--------|
| Tillad altid                         | Annuller      | Tillad |

• Klik på Tillad Altid

Herefter vises følgende:

| •••          |                                                                                                    |     |
|--------------|----------------------------------------------------------------------------------------------------|-----|
| Conn<br>ds81 | Enter Your Credentials<br>These credentials will be used to connect to <b>Constant and Sec</b><br>(remote PC). |     |
| Confi        | Username: dst.local\dinident Password:                                                                         | zel |
|              | Show password Cancel Continue                                                                                  |     |

I første felt (Username) vil dit ident (3 karakterer) allerede fremgå

- I næste felt (Password) indtastes dit Windows password til Danmarks Statistiks netværk
- Klik på Continue

| 0.00 |                                                                                                    |                                                                |
|------|----------------------------------------------------------------------------------------------------|----------------------------------------------------------------|
|      | You are connecting to the RDP host<br>verified back to a root certificate. Your c<br>you want to continue? | The certificate couldn't be<br>onnection may not be secure. Do |
| ?    | Show Certificate                                                                                           | Cancel Continue                                                |

- Hvis certifikatet er udløbet eller ikke oprettet vil du skulle godkende det for at kunne forbinde til maskinen.
- Klik på Show Certificate

|              | You are connecting to the RDP host <b>Connection</b> The certificate couldn't be verified back to a root certificate. Your connection may not be secure. Do you want to continue? |
|--------------|----------------------------------------------------------------------------------------------------|
| Always trust | dst.local* when connecting to                                                                                                    |
|              | .dst.local                                                                                                    |
| Certificate  | Self-signed root certificate<br>Expires: Friday, 8 August 2025 at 21.56.18 Central European Summer Time<br>▲ This certificate has not been verified by a third party              |
| ?            | Hide Certificate Cancel Continue                                                                                                    |

- Marker Always Trust...
- Klik på *Continue*

| Windows App                                                                           |   |
|---------------------------------------------------------------------------------------|---|
| Du er ved at foretage ændringer i dine<br>godkendelsesindstillinger til certifikater. |   |
| Skriv din adgangskode for at give tilladelse.                                         |   |
|                                                                                       |   |
| Adgangskode                                                                           |   |
| Opdater indstillinger                                                                 |   |
| Annuller                                                                              | ļ |

• Din MAC vil herefter bede om lov til at opdatere certifikatoplysningerne på din maskine. Den grå markering på billedet er hvor din lokale MAC-bruger er nævnt

• Indtast adgangskoden for din Mac bruger og tryk Opdater indstillinger

Nu forbindes du til din PC på Danmarks Statistik. Herefter fremkommer dit *Skrivebord*, og du kan nu betjene din PC.

### Log af og sluk PC

Når du er færdig med at arbejde på din Danmarks Statistik PC, skal den slukkes ved at vælge følgende ikon på skrivebordet:

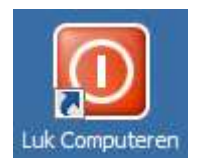

I browseren klik herefter på fanen "F5 Dynamic Webtop"

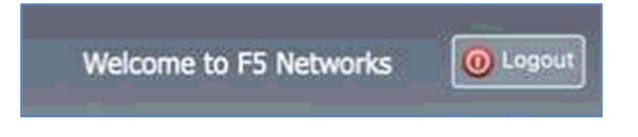

• Klik Logout

Du er nu logget ud af remote.dst.dk